| Nr | Gesproken tekst                                                                                                    |
|----|----------------------------------------------------------------------------------------------------|
| 1  | Als u reeds Aankoopboekregels gebruikte voor het invoeren van de Btw moet u deze controleren en eventueel aanpassen met de juiste Btw aankoopregels.                                                                                                    |
| 2  | We tonen u hoe u Aankoopboekregels en Aankoop Creditnota boekregels aanmaakt zodat de input van aankoopfacturen en a ankoopcreditnota's correct en vlot kan verlopen.                                                                                   |
| 3  | U gaat via menu Accounting Instellingen Detail van de Kantoorpartner naar<br>Aankoopboekregels.                                                                                                    |
| 4  | U kunt uw bestaande Aankoopboekregels wijzigen via het V knopje en de Btw Aankoopregel aanpassen met F2 naar '21% Belast' en Bewaren.                                                                                                    |
| 5  | Als u nog geen Aankoopboekregels hebt, raden wij u aan voor alle courante aankopen een regel aan te maken.                                                                                                    |
| 6  | U kunt hiervoor best uw accountant raadplegen.                                                                                                    |
| 7  | Daarna kunt u nieuwe regels gemakkelijk toevoegen met de knop Toevoegen                                                                                                    |
| 8  | Als voorbeeld voegen we een regel Telefoon toe.<br>U vult de naam in die u aan de regel wil geven, de kostenrekening die u eraan wil koppelen,<br>raadpleeg F2 om de juiste te kiezen en de juiste Btw Aankoopregel '21% Belast' en klik op<br>Bewaren. |
| 9  | Voor aankopen zoals Boeken, documenten en abonnementen waarop 6 percent Btw van toepassing is, selecteert u met F2 de Btw Aankoopregel '6% Belast' en bewaart u.                                                                                        |
| 10 | Stel, op uw factuur Elektriciteit worden 2 verschillende Btw heffingen toegepast, namelijk 21<br>en 0% belast. Dan kunt u voor elk een Aankoopregel aanmaken.                                                                                           |
| 11 | Hetzelfde geldt voor Gerechtskosten, waarbij bijvoorbeeld deurwaarderkosten aan 21% en andere kosten zoals griffie, rol- en zegelrechten aan 0% belast worden.                                                                                          |
| 12 | Voor aankoopregels zoals niet vrijgestelde diensten, gerechtskosten, honoraria aan derden vanuit de EU duid u de Btw Aankoopregel 'EU diensten' aan en bewaar.                                                                                          |
| 13 | We tonen u nog eens een overzicht van een aantal aankoopboek- regels, waarbij we de<br>uitzonderingen op 21% belast extra aanduiden. U kunt uiteraard zelf zo veel<br>Aankoopboekregels aanmaken als u wenst.                                           |
| 14 | Nadat u de nodige regels gemaakt heeft, kunt u die koppelen aan een leverancier.                                                                                                    |
| 15 | Via Relations zoekt u bijvoorbeeld de leverancier Belgacom. U klikt op het V knopje om te<br>bewerken. Bij de tab Boekhouding onder Crediteur kunt u de nieuw aangemaakte<br>aankoopregel (Telefoon) koppelen aan deze leverancier.                     |
| 16 | Bij leverancier Electrabel kunt u bij tab Boekhouding onder Crediteur 2 of meerdere Aankoopboekregels koppelen, zoals '21 en 0% Belast'. U klikt op Bewaren.                                                                                            |
| 17 | Voor het boeken van aankoopcreditnota's moet u ook Aankoopboekregels Creditnota maken.                                                                                                    |
| 18 | In Accounting - Instellingen, bij Aankoopboekregels klikt u op Toevoegen. U geeft een naam<br>aan de regel, duid de kostenrekening aan en geeft in dit geval als Btw Aankoopregel '21%<br>Belast Creditnota'. Klik op Bewaren.                          |
| 19 | Ook hier kunt u zo veel Aankoop Creditnota regels aanmaken als nodig en deze koppelen aan de juiste leverancier.                                                                                                    |